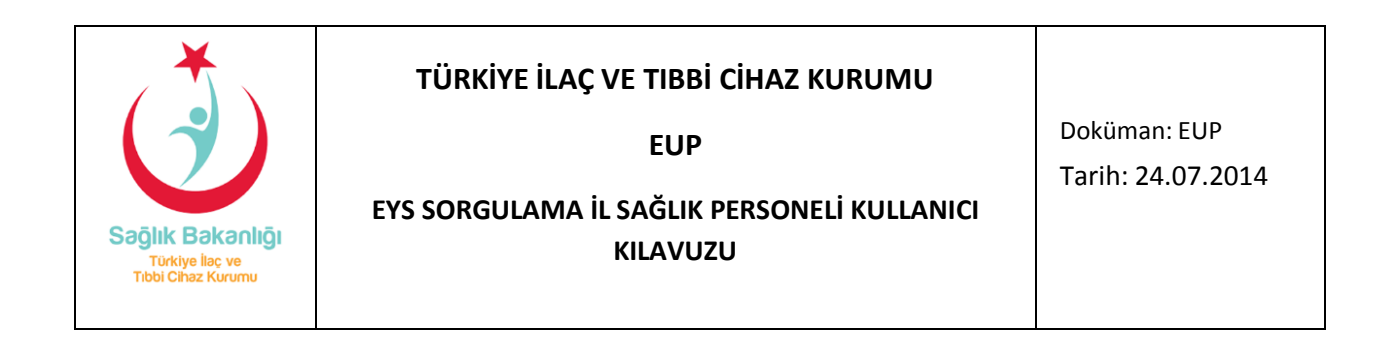

## GİRİŞ

Bu kılavuz; 18/12/1953 tarihli ve 6197 sayılı Eczacılar ve Eczaneler Hakkında Kanuna göre hazırlanan Eczacı Yerleştirme Sistemi (EYS) üzerinden eczane açmak için başvuruda bulunan eczacıların İl veya İlçe Sağlık Müdürlükleri tarafından başvurularının kabulü için izlenilecek yolu göstermek için hazırlanmıştır.

## EYS SORGULAMA

**Eczacı Yerleştirme Sistemi için yapılan başvuruların onaylanması** için, sisteme kullanıcı girişi yapıldıktan sonra "Eczane İşlemleri" menüsünde yer alan "EYS Sorgulama" tıklanır (Şekil 1).

| Eczane bjernier |                           |             |                            |               |                    |              |                       |
|-----------------|---------------------------|-------------|----------------------------|---------------|--------------------|--------------|-----------------------|
| Eczane Kayıt    | Eczane Mesül Müdürü Arama | Eczane Aram | 5 sorgularna 📄 tzane Genel | Raporlan Ecza | o Geçmiş Sorgulama | Eczane Nakil | Eczane İlçe Sorgulama |
| Eczao TC No     | c                         |             |                            |               |                    |              |                       |
| Veri Giren Ti   | No:                       | Sorgula     |                            |               |                    |              |                       |
|                 |                           |             |                            |               |                    |              |                       |

Şekil 1. "EYS Sorgulama" alanının seçilmesi

"EYS Sorgulama" tıklandığında açılan ekrana aşağıdaki bilgiler girilir.

**Eczacı TC No:** EYS başvurusu onay talebinde bulunan eczacının T.C. Kimlik Numarası yazılır. **Veri Giren TC No:** Başvuruyu değerlendirecek il sağlık personelinin T.C. Kimlik Numarası yazılır.

"Sorgula" butonu tıklandığında Şekil 2'de gösterilen eczacının EYS ekranı görüntülenir.

| Sağlık Bakar<br>Türkiye İlaç ve<br>Tibbil Cihaz Kurum                                                                                     | าไเฐิา                                               | TÜR<br>EYS SOR                            | KİYE İLAÇ V<br>GULAMA İL   | VE TIBBİ<br>EUP<br>. SAĞLIK<br>KILAVUZ | CİHAZ K<br>PERSONE<br>ZU | KURUMI                  | J                    | Doküm<br>Tarih:∶                              | an: EUP<br>24.07.2014 |
|----------------------------------------------------------------------------------------------------|------------------------------------------------------|-------------------------------------------|----------------------------|----------------------------------------|--------------------------|-------------------------|----------------------|-----------------------------------------------|-----------------------|
| Jemier Kullanuci Işl<br>Iane İşləmləri<br>Zane Kayıt Eczane Mesü<br>Bozeo TC No: 10.900<br>Vəri Given TC No: 53<br>C +90.312.218.30.00 az | emleri Yetkili<br>I Müdürü Arama I<br>eys@tAckgov.tr | işlemleri<br>Eczane Arama Ersi<br>Sorgula | sorgulama Eczane Gen       | iel Raporlan Ecza                      | ci Geçmiş Sorguları      | a Eczane Nakil          | Eczane Ilçe Sorgu    | iegm<br>Jama<br>Kayıt Ci <mark>Oturium</mark> | om çbaş               |
| TC: Soge Bekano<br>Turkiye bac ve Tr<br>Kişisel Bilgiler<br>Sorgulayan kişi 111                                                           | bbi Cihez Kurumu<br>CK personeli dej                 | 9<br>Şatıtı                               |                            |                                        |                          |                         |                      | =                                             |                       |
| A<br>TC No S                                                                                                    | Adı<br>ioyadı Cins                                   | Doğum<br>iyet Tarihi                      | Mezun Olduğu<br>Üniversite | Lisans<br>Başlama<br>Tarihi            | Lisans Bitiş<br>Tarihi   | Doktora<br>Bitiş Tarihi | Doktora<br>Yapmış mı | Yerleştirme<br>Puanı                          |                       |

17.7.1992

Hayır

41,9068

Şekil 2. EYS Sorgulama ekranı

Kişi Tercihleri Kişiye ait terci

Başvuru sahibi eczacının EYS'ye yüklediği belgeler "Dokümanı İndir" tıklanarak görüntülenir.

HACETTEPE UNL 19.9.1988

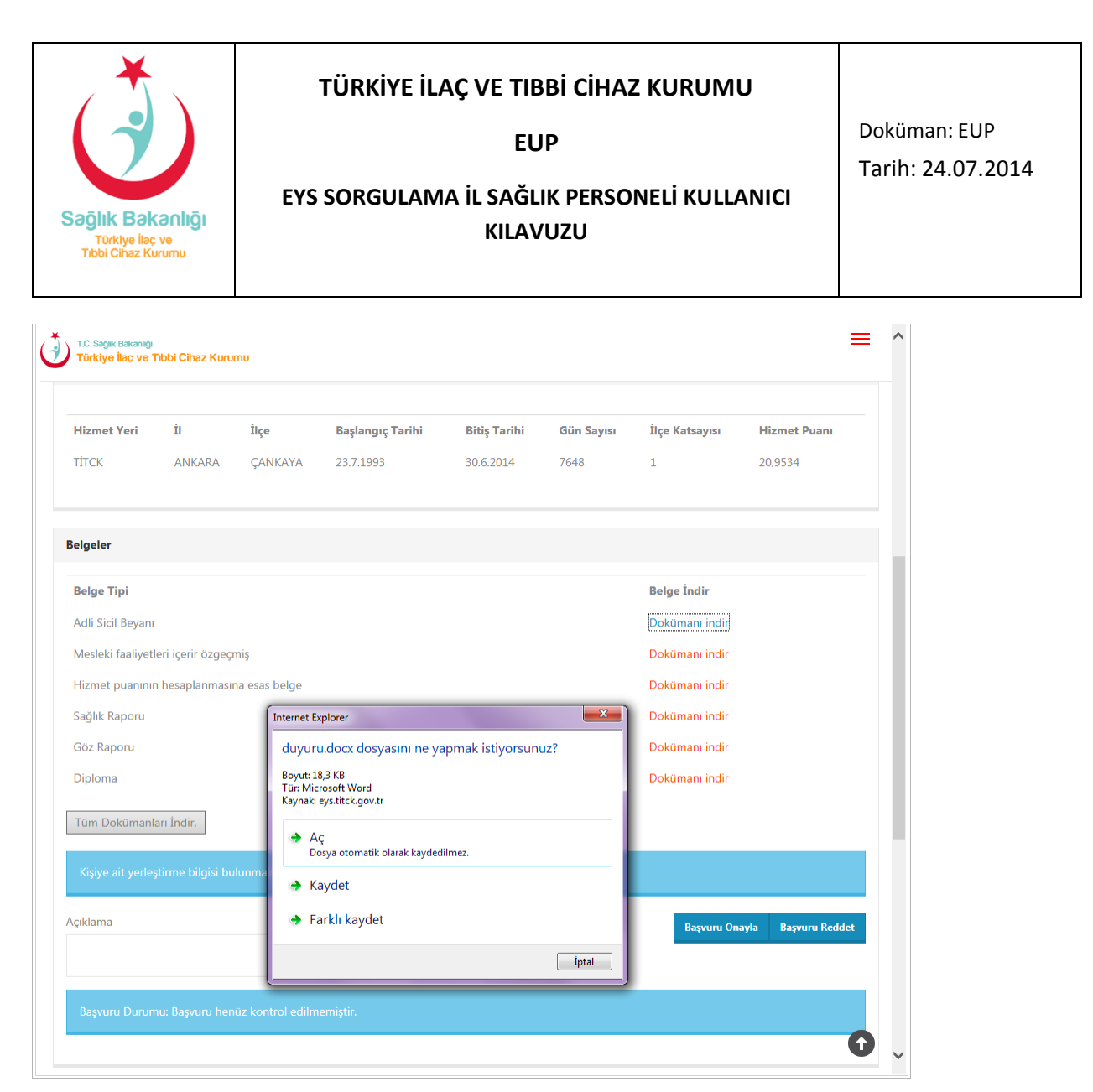

Şekil 3. EYS dokümanlarının kontrol edildiği ekran

Başvuru sahibi eczacı İl veya İlçe Sağlık Müdürlüğüne aşağıdaki belgelerin asıllarıyla başvurmak zorundadır.

- Diploma
- Adli Sicil Beyanı
- Mesleki faaliyetleri içerir özgeçmiş
- Hizmet puanının hesaplanmasına esas belge
- Sağlık Raporu
- Göz Raporu
- Yardımcı Eczacılık Belgesi (zorunlu değil)
- Doktora Diploması (zorunlu değil)

Başvuru sahibi eczacının EYS'ye elektronik ortamda yüklediği belgeler ile İl veya İlçe Sağlık Müdürlüğüne getirdiği yukarıdaki belgelerin, **işlemi yapan il sağlık personeli tarafından birebir aynı olup olmadığı kontrol edilir.** 

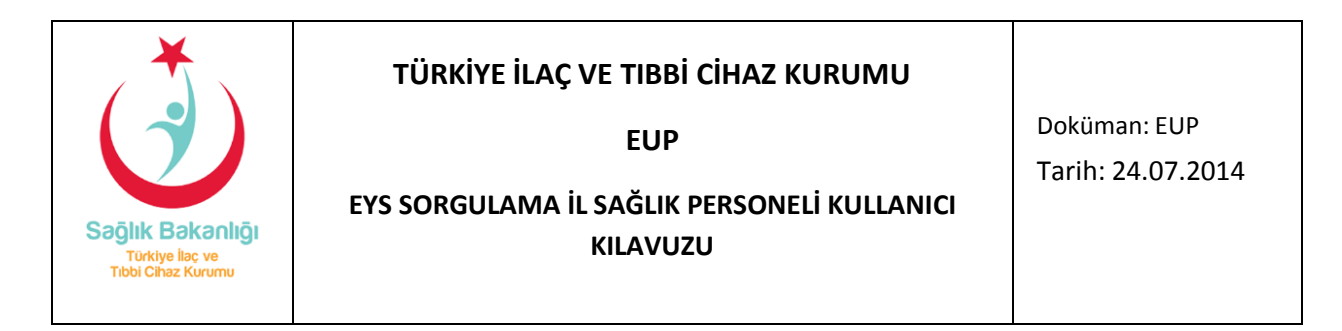

Başvuru sahibi eczacının EYS'de yaptığı tercihler "Kişiye ait tercihleri görüntüle" tıklanarak görüntülenebilir.

| Tercihler                   |          |                            |                        | Kayıt Ol 🛛 Oturum Aç |
|-----------------------------|----------|----------------------------|------------------------|----------------------|
| Tercihleri Görüntüle        |          |                            |                        |                      |
| adlı ed                     |          |                            |                        |                      |
| Sira No                     | Puan     | İl Adı                     | İlçe Adı               |                      |
| 1                           | 41.9068  | ANKARA                     | SINCAN                 |                      |
|                             |          |                            |                        |                      |
|                             |          |                            |                        | Kapat                |
| Kişi Tercihleri             |          |                            |                        |                      |
| Kişiye ait tercihleri görün |          |                            |                        |                      |
| Yerleştirme Sonucu          |          |                            |                        |                      |
|                             |          |                            |                        |                      |
|                             |          |                            |                        |                      |
| Kişi Hizmet Puanları        |          |                            |                        |                      |
| Hizmet Yeri İl              | İlçe Baş | langıç Tarihi Bitiş Tarihi | Gün Sayısı İlçe Katsay | yısı Hizmet Puanı    |

Şekil 4. Başvuru sahibi eczacının tercih/lerinin görüntülendiği ekran

Başvuru sahibi eczacının EYS'ye elektronik ortamda yüklediği belgeler ile İl veya İlçe Sağlık Müdürlüğüne getirdiği belgelerin asılları birebir aynı ise "**Başvuru Onayla**" butonu tıklanır.

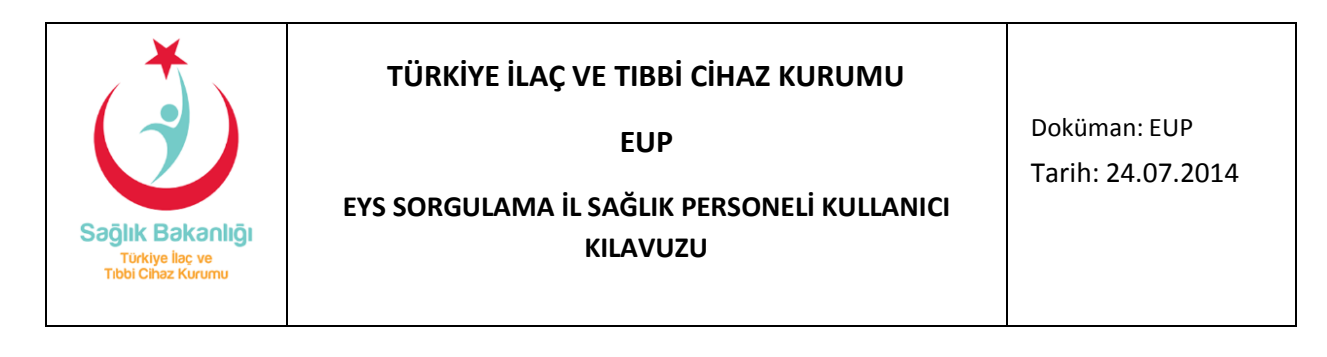

| iegmoles CIKIS |       | -  |       |
|----------------|-------|----|-------|
|                | liegn | 10 | CIKIS |
|                |       |    |       |

| e Işlemleri<br>ne Kayıt Eczane Mesül Müdürü Arama Eczane Arama EYS sorgulama Eczane Genel Rapor | fan Eczaci Geçmiş Sorgulama Eczane Nakil Eczane Ilçe Sorgulama |
|-------------------------------------------------------------------------------------------------|----------------------------------------------------------------|
| taci TC No:                                                                                     |                                                                |
| TC: Segie Bakanig<br>Türkiye İlac ve Tibbi Cihaz Kurumu                                         | =                                                              |
| Göz Raporu                                                                                      | Dokümanı indir                                                 |
| Diploma                                                                                         | Dokümanı indir                                                 |
| Tüm Dokümanları İndir.                                                                          |                                                                |
| Kişiye ait yerleştirme bilgisi bulunmamaktadır.                                                 |                                                                |
| Açıklama                                                                                        | Başvuru Onayla 🔰 Başvuru Reddet                                |
| açıklama girilir.                                                                               |                                                                |

Şekil 5. Başvuru onayla veya Başvuru Reddet butonları

Başvurunun onaylanması veya reddedilmesi durumlarında uygun görüldüğü takdirde "Açıklama" alanına kayıt amaçlı açıklama girilebilir.

Başvuru onaylandığında aşağıdaki ekran görüntülenir.

| ľ |                                   | Kayıt Ol | Oturum | n Aç |
|---|-----------------------------------|----------|--------|------|
| l |                                   |          | ×      |      |
|   | Kişiye ait başvuru onaylanmıştır. |          |        |      |
|   |                                   | Ka       | apat   |      |

Şekil 6. Başvuru onay sonucu açılan bilgilendirme ekranı

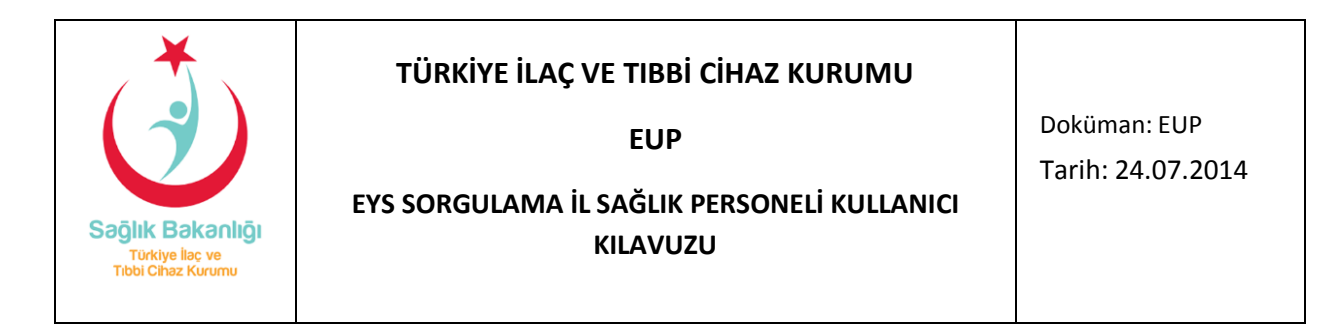

Onayın yapıldığına dair mesaj ekranı kapatıldıktan sonra "Yazdır" butonu tıklanmalıdır.

| Adli Sicil Beyani                                                         | Dokümanı indir      |
|---------------------------------------------------------------------------|---------------------|
| Mesleki faaliyetleri içerir özgeçmiş                                      | Dokümanı indir      |
| Hizmet puaninin hesaplanmasina esas belge                                 | Dokümanı indir      |
| Sağlık Raporu                                                             | Dokümanı indir      |
| Göz Raporu                                                                | Dokümanı indir      |
| Diploma                                                                   | Dokümanı indir      |
| Tüm Dokümanları İndir.<br>Kişiye ait yerleştirme bilgisi bulunmamaktadır. |                     |
| çıklama                                                                   | Başvuru Reddet 🛛 Y. |
| açıklama girilir.                                                         |                     |

Şekil 7. Başvuru onaylandıktan sonra "Yazdır" butonu tıklanır

| · Construction of the Construction |                                                                                           |                      |                          |                |                    |              |                                                            | CALCULAR STATE                                                                  | _                                                 |                                       |
|------------------------------------|-------------------------------------------------------------------------------------------|----------------------|--------------------------|----------------|--------------------|--------------|------------------------------------------------------------|---------------------------------------------------------------------------------|---------------------------------------------------|---------------------------------------|
| 4)                                 | T.C. SAĞLIK BARANLIĞI<br>TÜRKİYE İLAÇ VE TIBBİ CİFAZ KURUMU<br>Eçazet Yarleştirme Sistemi |                      |                          |                |                    |              | int Yashe                                                  |                                                                                 |                                                   | -                                     |
| 100                                |                                                                                           |                      |                          |                |                    |              | Genel Segmentar                                            |                                                                                 |                                                   |                                       |
|                                    |                                                                                           |                      |                          |                |                    |              | Tean Tec<br>TECK-600<br>TECK-600<br>Tech-6007<br>Tech-6007 | 17 Gaminde HP Leastlet PA<br>Speinde HP Universal Po<br>Speinde HP Leastlet P40 | INTERNET OF CLE<br>Internet PCLE<br>Internet PCLE |                                       |
|                                    |                                                                                           |                      |                          | Anna China     | Lisane<br>Restance | Lines from 1 | Datas Q<br>Kirus<br>Aphieres                               | evenda                                                                          | Elingenter                                        | Tentier<br>Next Bil                   |
|                                    | I.C. Kimlik Numarau                                                                       |                      |                          | Iniversite     | Tarihi             | Tarihi d     | Seleved                                                    |                                                                                 |                                                   |                                       |
|                                    | Ade ve Soyada 🛛 🕯                                                                         | S 13322              |                          | and the second |                    |              | # Tons                                                     | 100000000000000000000000000000000000000                                         | Kippe earlier                                     | <ul> <li>(8)</li> </ul>               |
|                                    | Cinsiyet                                                                                  | Kadın                |                          | INCETTERE UNL  | 10.0.1988          | 1777190      | Olivia                                                     | A COMPANY OF                                                                    | Theorem .                                         | 1 1 1 1 1 1 1 1 1 1 1 1 1 1 1 1 1 1 1 |
|                                    | Dogam Tarihi                                                                              | -                    |                          |                |                    |              | Dr sarla name                                              | in yes the for a soften meth                                                    |                                                   | 1 22 31                               |
| 36                                 | eren Oldugu Cuiversite)                                                                   | HACETTEPE UNL        |                          |                |                    |              | gen Onegn, 5                                               | HQ                                                                              |                                                   |                                       |
| 1                                  | Lisans Başlama Tarihi                                                                     | 19.9.1988            |                          |                |                    |              | 1                                                          | -                                                                               |                                                   |                                       |
|                                    | Lisans Bitis Tarihi                                                                       | 17.7.1992            |                          |                |                    |              |                                                            | 100                                                                             | Yandr bas                                         | 100 1 Oph                             |
|                                    | Doktora Bitiş Tarihi                                                                      | . Anne               |                          |                |                    |              |                                                            |                                                                                 |                                                   |                                       |
|                                    | Verlestirme Paans                                                                         | 41,9068              |                          |                |                    |              |                                                            |                                                                                 |                                                   |                                       |
|                                    | Wini Hormont Thi                                                                          | Inles                |                          |                |                    |              |                                                            |                                                                                 |                                                   |                                       |
| Hirmat Vari II Ilea                | Badange Tarihi Bit                                                                        | a Tarihi Gila Samu B | Ice Katuran Hiemet Passa |                |                    |              |                                                            |                                                                                 |                                                   |                                       |
| TITCK ANKARA CANKA                 | YA 23.7 1993 30                                                                           | 6 2014 7648          | 1 20.9534                |                |                    |              |                                                            |                                                                                 |                                                   |                                       |
|                                    | 103 70.0500 -1.03                                                                         | 305355.1.0.302       |                          |                |                    |              |                                                            |                                                                                 |                                                   |                                       |
|                                    |                                                                                           |                      |                          | 2              |                    |              |                                                            |                                                                                 |                                                   |                                       |
|                                    |                                                                                           |                      |                          |                |                    |              |                                                            |                                                                                 |                                                   |                                       |
|                                    |                                                                                           |                      |                          |                |                    |              |                                                            |                                                                                 |                                                   |                                       |

Yazdır tıklandığında oluşan EYS Başvuru onay formunun çıktısı alınır.

Şekil 8. Sistemin oluşturduğu başvuru onay formu

Çıktısı alınan formda "Onaylayan" kısmında işlemi yapan il sağlık personelinin adı ve soyadı bilgisi yer alır. İl sağlık personeli isminin alt kısmını imzalar. Çıktısı alınan formun "Teslim Alan" kısmında başvuru sahibi eczacının adı ve soyadı bilgisi yer alır. Eczacı isminin alt kısmını imzalar. Her iki taraf imzaladıktan sonra başvuru sahibi eczacıya teslim edilir.